Acesse a opção Fale Conosco e em seguida clique em Registro.

|               | Fundação de Previdência e Assistência Social            |  |  |  |  |  |  |  |  |
|---------------|---------------------------------------------------------|--|--|--|--|--|--|--|--|
| Meus Serviços | Relatorios Pale Conosco Carteira Avisos e Arquivos Sair |  |  |  |  |  |  |  |  |
| Bem-vindo a   | Fale Conosco                                            |  |  |  |  |  |  |  |  |
|               | Registro Consulta                                       |  |  |  |  |  |  |  |  |
|               |                                                         |  |  |  |  |  |  |  |  |

Selecionar a categoria "Prévia de reembolso" ou "Autorização para internação livre escolha" e informe o e-mail para devolutiva da resposta.

## Exemplo Prévia de Reembolso

| Categoria<br>Q PRÉVIA DE REEMBOLSO | × |  |
|------------------------------------|---|--|
| Registro:                          |   |  |
|                                    |   |  |
|                                    |   |  |
| Campo obrigatório                  |   |  |
| Tipo Arquivo                       |   |  |
| Q Selecione                        |   |  |

## Exemplo Autorização de Internação

| E-mail: |  |  |  |
|---------|--|--|--|
|         |  |  |  |
|         |  |  |  |

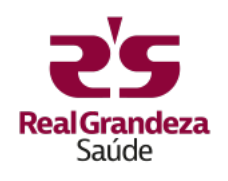

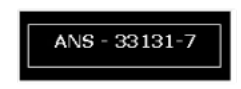

Descreva a solicitação no espaço para texto livre.

|      | × | E-mail: |   |  |  |
|------|---|---------|---|--|--|
|      |   |         |   |  |  |
|      |   |         |   |  |  |
|      |   |         |   |  |  |
| <br> |   |         |   |  |  |
|      |   |         | - |  |  |

Anexe toda a documentação necessária, como prescrição, formulários e exames, seguindo os passos 1 (Carregar arquivo), 2 (Adicionar arquivo) e 3 (Salvar).

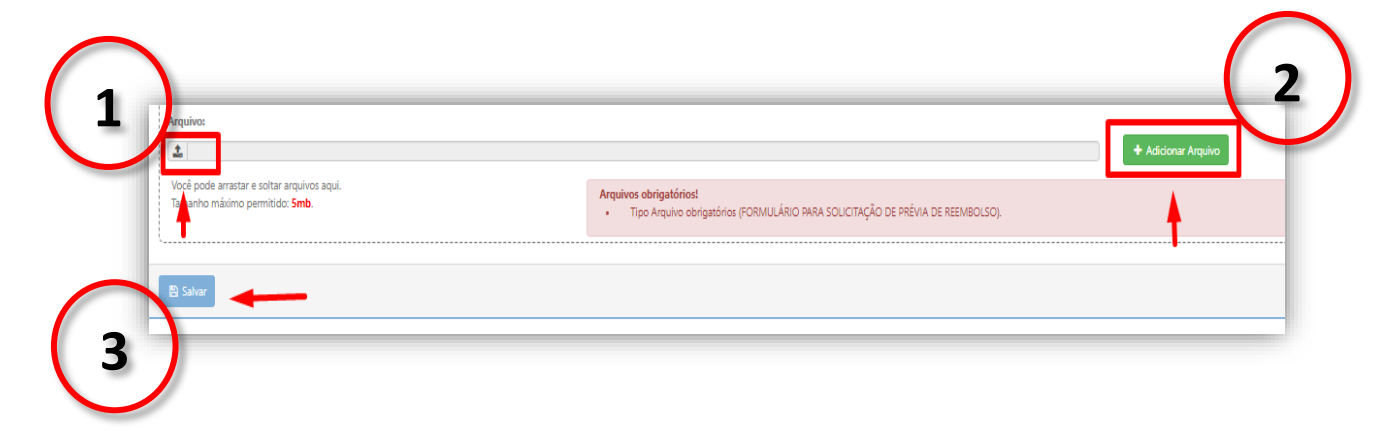

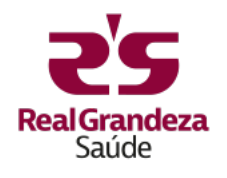

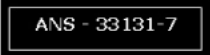